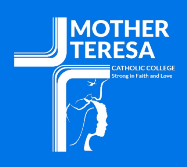

# **IPAD PARENTAL CONTROLS**

## GETTING STARTED WITH JAMF PARENT APP

Jamf Parent is an app you can use to manage your child's school-managed device. Using Jamf Parent, you can choose which apps your child uses on their device and set app restrictions for a specified time period and more. This guide provides step-by-step instructions on how to add your child's device with Jamf Parent by scanning a QR code on your child's device.

- 1. Download **Jamf Parent** from the App Store or Google Play Store.
- 2. On your child's school-managed device, tap the **Self Service** app icon.
- 3. Tap the Jamf Parent icon in the top-right corner. This should open a screen with a QR code.

| All                     |              |               |              |
|-------------------------|--------------|---------------|--------------|
| *                       | *            |               | *            |
| $\square$               | $\square$    |               |              |
| Adobe<br>Photoshop Expr | Adobe Reader | Built to Last | Casper Focus |
| Install                 | Install      | Install       | Install      |

- 4. Open the Jamf Parent app on your device.
- 5. Tap Get Started.
- 6. Tap **Scan QR Code**. The first time you use Jamf Parent, you must allow Jamf Parent to access the camera to scan QR codes.
- 7. Using Jamf Parent, scan the QR code on your child's device.
- 8. When prompted, tap **Confirm**.
- 9. Repeat steps 2 through 8 to add more children's devices.

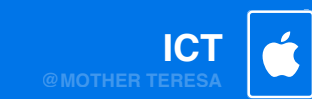

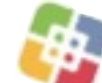

# Ć

# Allowing and Restricting Apps

Jamf Parent allows you to choose which apps your child can use on their schoolissued device. You can allow and restrict apps on your child's device by tapping the child device you want to restrict, and then tapping the **Restrictions** tab. You can either restrict apps by category, such as social media or games, or specific apps, such as Safari or Messages. To restrict apps by category, use the toggles under Allowed App Categories (mobile device app) or App Blocker (web application) to allow or restrict certain app categories.

| <del>,</del>                  | 9:41 AM 88% 🗲                 |  |  |  |  |  |  |
|-------------------------------|-------------------------------|--|--|--|--|--|--|
|                               | $\otimes$                     |  |  |  |  |  |  |
| Charles Hanson                |                               |  |  |  |  |  |  |
|                               | owed Apps Device Rules Device |  |  |  |  |  |  |
|                               |                               |  |  |  |  |  |  |
| Enable App Lock               |                               |  |  |  |  |  |  |
| Restrict Device Functionality |                               |  |  |  |  |  |  |
|                               |                               |  |  |  |  |  |  |
| ALLOV                         | WED APP CATEGORIES            |  |  |  |  |  |  |
| ¢                             | Social Media                  |  |  |  |  |  |  |
| CP                            | Games                         |  |  |  |  |  |  |
| 27                            | Entertainment                 |  |  |  |  |  |  |
| )ļļ                           | Shopping                      |  |  |  |  |  |  |
| JJ                            | Music                         |  |  |  |  |  |  |
|                               |                               |  |  |  |  |  |  |

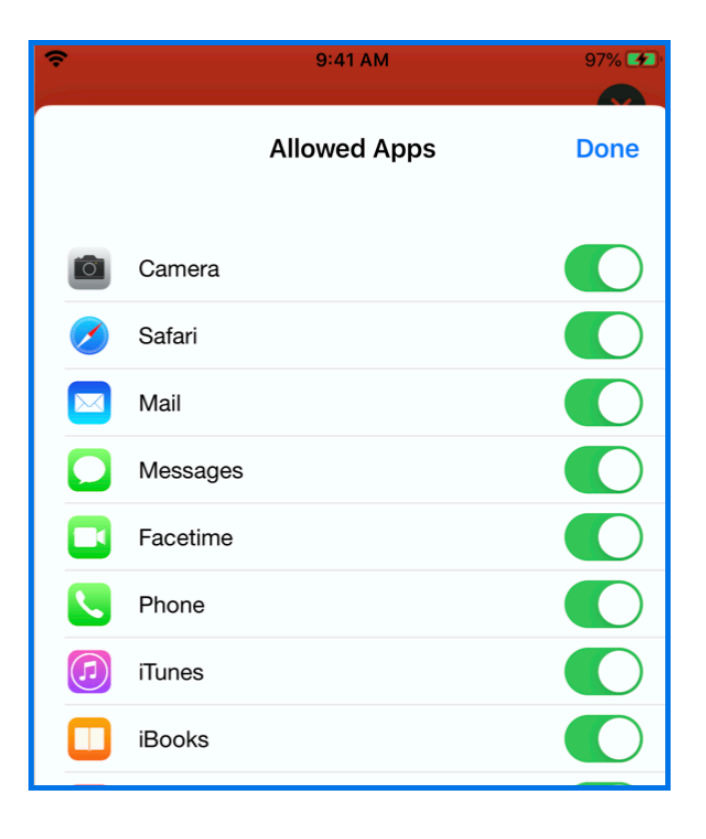

To restrict specific apps, tap **Restrict Device Functionality** (mobile device app) use the toggle next to each app to allow or restrict certain apps.

# Enabling App Lock

You can use App Lock to set a timer for app restrictions. While your child's device is in App Lock, they will only be able to use the apps you allow during the specified time period. If you only allow one app, that app launches on your child's device and they cannot exit the app until the App Lock timer expires.

When using the Jamf Parent mobile device app, you can enable App Lock by doing the following:

- 1. From the dashboard, tap the child device you want to restrict.
- 2. Tap the **Restrictions** tab.
- 3. Tap **Enable App Lock**, and then set the timer and tap the apps you want your child to have access to.

#### **Setting Device Rules**

The Device Rules feature on your Jamf Parent app, enables you to schedule app restrictions on your child's device. This allows you to schedule homework time or bedtime. You can set Device Rules by doing the following:

1. From the Jamf Parent dashboard, tap or click the child device you want to configure the Device Rule for.

- 2. Tap the **Device Rules** tab.
- 3. Tap Create Device Rules.

4. Select the specific apps you want to allow and tap on **Next.** 

| No SIM 🔶                                                                                                    | 11       | :44 AM | * 💷 + |  |
|----------------------------------------------------------------------------------------------------|----------|--------|-------|--|
| Cancel                                                                                                    | A        | pps    | Done  |  |
| Select one or more apps you want to make available.<br>Selecting one app will lock the device in the selected<br>app, selecting more than one app only show the<br>selected apps on the dashboard. |          |        |       |  |
|                                                                                                    |          | 25     |       |  |
|                                                                                                    | () hours | 30 min |       |  |
|                                                                                                    | 1        | 35     |       |  |
|                                                                                                    |          |        |       |  |
| 🔗 App                                                                                                    | o Store  |        |       |  |
| 📒 Cale                                                                                                    | culator  |        |       |  |
| 10 Calendar                                                                                                    |          |        |       |  |
| 🙆 Can                                                                                                    | nera     |        |       |  |
| Clo                                                                                                    | ck       |        |       |  |
| Cor                                                                                                    | npass    |        |       |  |
| 👥 Cor                                                                                                    | ntacts   |        |       |  |

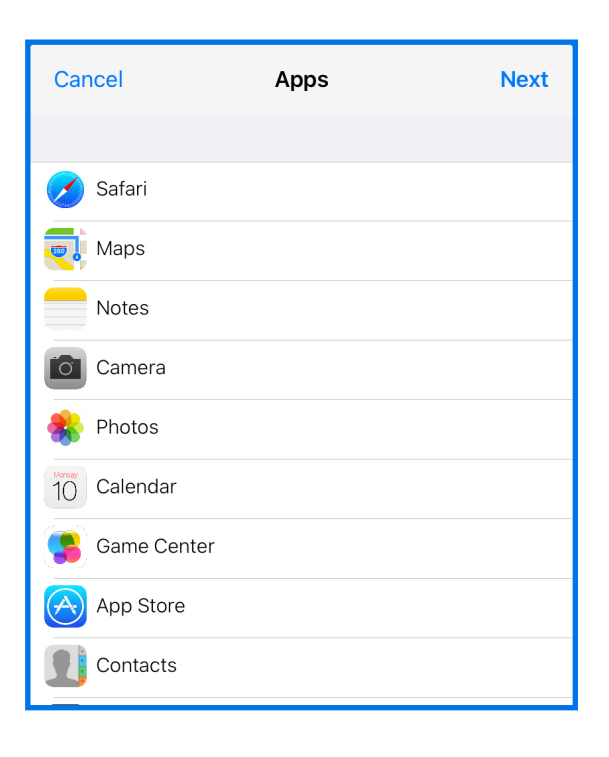

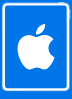

#### Setting Device Rules (cont.d)

5. Tap **Add a Website** and enter in the details of the websites you want to allow and tap **Next.** 

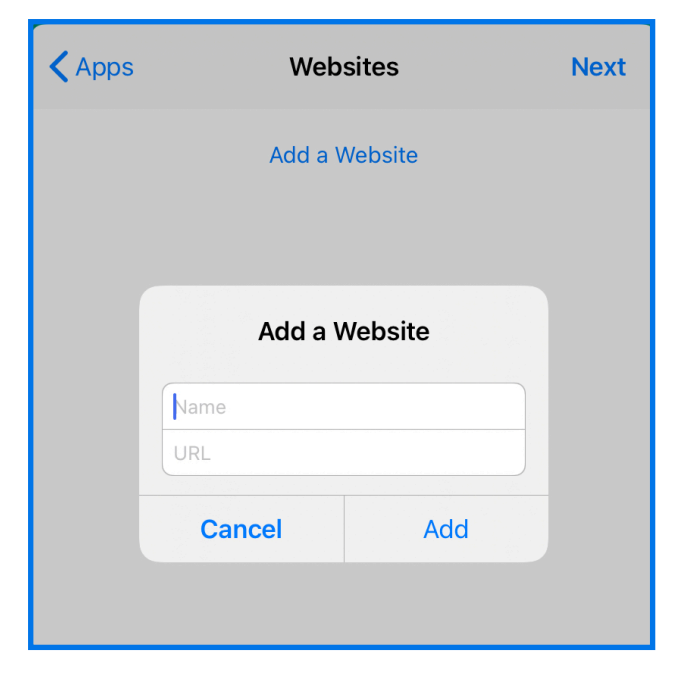

6. Use the switches to configure what days and times the Device Rule should be active and tap or click Next.

| WHEN SHOULD THIS TRIGGER BE ACTIVE? |   |
|-------------------------------------|---|
| Always                              |   |
|                                     |   |
| Monday                              |   |
| Tuesday                             |   |
| Wednesday                           |   |
| Thursday                            |   |
| Friday                              |   |
| Saturday                            | 0 |

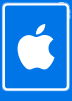

#### Setting Device Rules (Cont.d)

7. Enter a name for the Device Rule and tap **Save**.

| 🕻 Day & Time         | Device Rule Name | Save |  |
|----------------------|------------------|------|--|
| NAME                 |                  |      |  |
| Always Restricted    | ł                |      |  |
| SELECTED DEVICE RULE |                  |      |  |
| Custom               |                  |      |  |
| WHEN                 |                  |      |  |
| Always               |                  |      |  |
|                      |                  |      |  |

You can delete a Device Rule by swiping left on the Device Rule from the Jamf Parent mobile app or by selecting the device rule and clicking Delete from the web application.

#### **Removing a Child's Device from Jamf Parent**

By removing your child's device from Jamf Parent, you will no longer be able to manage their school-issued device. To remove a child's device from Jamf Parent, tap or click the Settings icon in the top-right corner of the screen and tap or click Remove under Account. Tap or click Yes to confirm.

# HAVING ISSUES? IT IS HERE TO HELP!

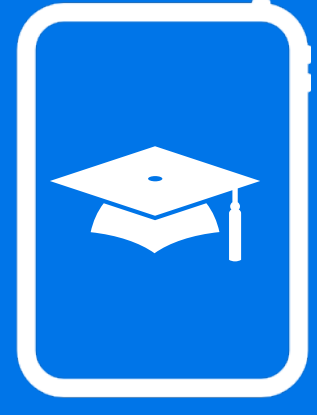

PLEASE VISIT US AT OUR IT HELPDESK LOCATED IN THE LEARNING HUB 8AM - 4PM WEEKDAYS

PHONE 9591 7077 OR SUBMIT A SUPPORT TICKET: IT@MOTHERTERESA.WA.EDU.AU

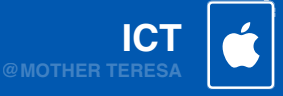